# TLIFES 向け GUI の考案

090430080 松原真介

川澄研究室

# 1. はじめに

現在,スマートフォン(以下スマホ)を利用して地 域住民が安心して暮らすためのサポートシステム TLIFES(Total LIFE Support system)の研究に取り組んで いる[1]. TLIFES ではスマホを用いて見守られる側の 様々な状態を検出してサーバに蓄積し,見守る側はサ ーバにアクセスすることでその状態を閲覧できる.

本研究では見守る側が見守られる側の情報を閲覧す る時に必要となる GUI (Graphical User Interface)を提 案する.ここでは、見守られる側としてアクティブシ ニア(外出などの活動に支障のない高齢者)を想定し た場合についてまとめる.

# 2. アクティブシニアに必要な情報の整理

TLIFES が扱う情報は位置・行動・健康・運転など に関するユーザ情報と、スマホ・室内に関するデバイ ス情報に大きく分けられる.特にアクティブシニアを 見守るために必要な情報を表1に下線を付けて示す.

|            |      | 位置情報                                               | 行動情報            | 健康情報                   | 運転情報 | その他                         |
|------------|------|----------------------------------------------------|-----------------|------------------------|------|-----------------------------|
| ユーザ情報      |      | <u>位置</u><br><u>経路履歴</u><br>方位                     | <u>歩数</u><br>行動 | <u>血圧</u><br><u>体重</u> | 運転履歴 | <u>アプリ成績</u><br><u>アルバム</u> |
| デバイス<br>情報 | スマホ  | 送信回数、 <u>電池残量</u> 、充電中                             |                 |                        |      |                             |
|            | 情報   | 位置取得方式                                             |                 |                        |      |                             |
|            | 室内情報 | 窓開閉検知、窓ガラス破壊<br>検知照度センサ、温度湿度センサ<br>電力センサ、人感センサ、煙検知 |                 |                        |      |                             |

#### 表1 アクティブシニアに必要な情報

### 3. 情報閲覧するデバイスの整理

見守る側がサーバに蓄積された情報を閲覧する際に 使用するデバイスとしてスマホ・タブレット・デスク トップの3種類を想定している(図1).デバイスに よって画面サイズや入力・操作方法が異なることを考 慮して GUI を作成する.今回はデスクトップを想定 して GUIを提案する.

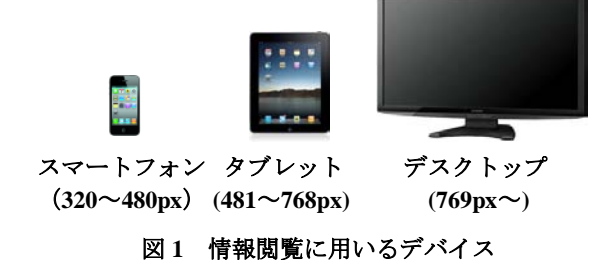

#### 4. 画面遷移の構想

情報閲覧する際の画面遷移図の一部を図2に示す.

TLIFES のサイトにアクセスすると TLIFES LOGIN SESSION が表示される. ログインするとライフログ の Home へ遷移し, 位置, 経路履歴, 歩数, 行動, 血 圧・体重, 運転履歴, アルバム, アプリ成績に画面を 切り替えることができる. 対象者を変えて情報閲覧す る場合にはライフログ Home から異なる対象者の Home へ移動する.

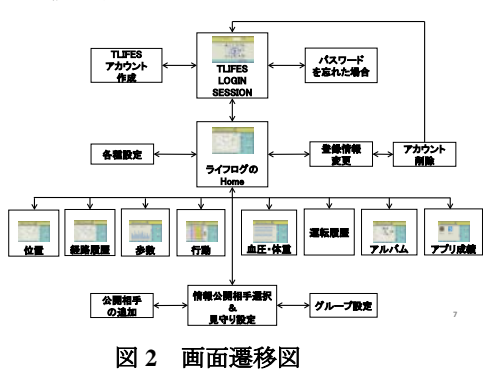

### 5. 画面の作成

考案した画面の一例を図3に示す.①にはタイトル と各種ボタン,バッテリー残量を表示している.②に は見守られる人の情報を表示する.③には表示情報の 切り替え指示を入力する役割を持たせ、メニューバー やカレンダーなどを付加した.今後、タブレットやス マホで閲覧することを想定し、左側に重要な情報や操 作ボタンを集中させた.

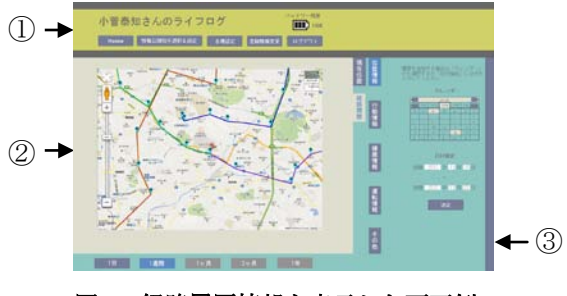

図3 経路履歴情報を表示した画面例

#### 6. まとめ

アクティブシニア,デスクトップを想定して考案した GUI を制作業者に引き渡した.今後は,仕上がった GUI を試用しつつ不具合を改良していくと共に,デバイスや対象者を拡張した場合の情報の取り扱いや 適切なインタフェースについて考えていく予定である.

#### 参考文献

[1]大野雄基ら:弱者を遠隔地から見守るシステム TLIFES の提案と実装,情報処理学会研究報告,2012-CDS-3,No.2,pp.1-8,Mar.2012.